# Manager Systemregler

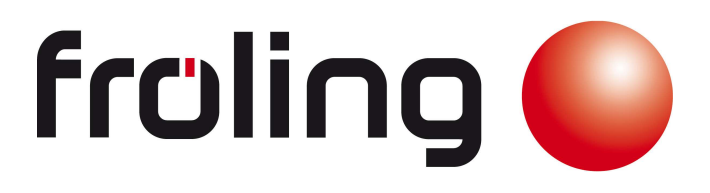

## Bedienungsanleitung

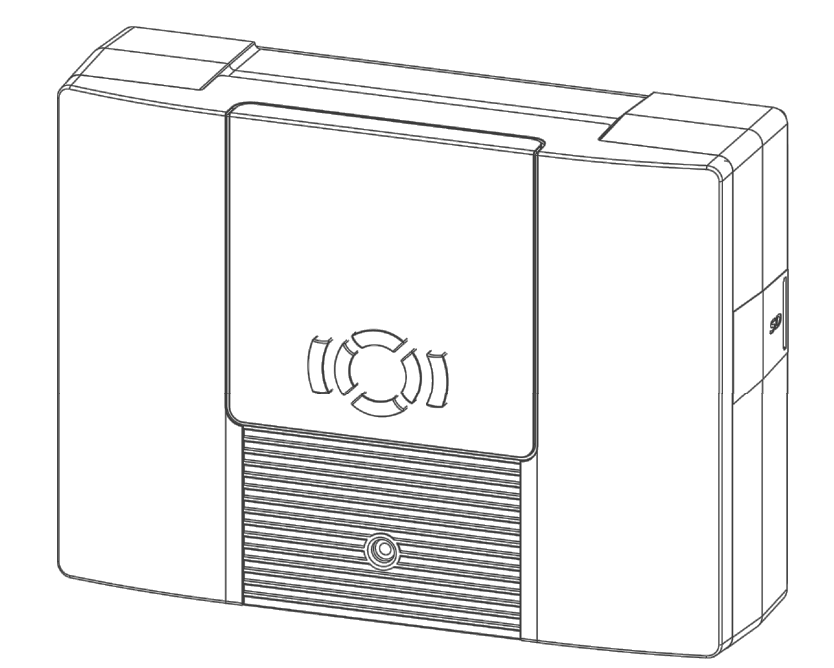

Hergestellt von Sailer GmbH für Fröling Heizkessel- und Behälterbau Ges.m.b.H Industriestr. 12 A-4710 Grieskirchen

Tel.: +43 (0) 7248 606 Fax: +43 (0) 7248 600

E-Mail: info@froeling.com Internet: www.froeling.com

#### Diese Bedienungsanleitung ist Teil des Produkts.

- Bedienungsanleitung vor Gebrauch sorgfältig lesen,
- während der Lebensdauer des Produkts aufbewahren,
- an jeden nachfolgenden Besitzer oder Benutzer des Produktes weitergeben.

## Bedienungs- und Montageanleitung

## Inhalt

| 1 | Sich                                                       | erheit                                                                                                    | 3 -                                           |
|---|------------------------------------------------------------|----------------------------------------------------------------------------------------------------|-----------------------------------------------|
| 2 | 1.1 E<br>1.2 (<br>1.3 S<br>1.4 E<br>1.5 E<br>Einfü         | Bestimmungsgemäßer Gebrauch<br>Gefahren bei Montage / Inbetriebnahme<br>Störungen erkennen<br>Entsorgung<br>Haftungsausschluss            | 3 -<br>3 -<br>3 -<br>3 -<br>3 -<br><b>4 -</b> |
| 3 | 2.1 [<br>2.2 ]<br>2.3 ]<br>2.4 ]<br>2.5 ]<br>2.6 ]<br>FRIM | Display und Bedienung                                                                                                    | 4 -<br>5 -<br>8 -<br>0 -<br>0 -<br><b>2 -</b> |
| 4 | 3.1 F<br><b>Wah</b>                                        | FRIWASTA Plus 20I/min – 100I/min mit Zirkulationseinheit<br>Ifunktionen A                                                                 | 2 -<br><b>4 -</b>                             |
| 5 | 4.1 [<br>4.2 S<br>Störr                                    | Differenzregler (RSE Rücklaufschichteinheit in Verbindung mit FRIWASTA Plus) 14<br>Sammelstörmeldung 10<br><b>meldemodul (optional)</b> 1 | 4 -<br>6 -<br><b>7 -</b>                      |
| 7 | SD-D                                                       | Datenlogger18                                                                                                    | 8 -                                           |
| 8 | Fehle                                                      | erursachen 1                                                                                                    | 9 -                                           |
| 9 | Tech                                                       | nische Daten 20                                                                                                    | 0 -                                           |

## 1 Sicherheit

### 1.1 Bestimmungsgemäßer Gebrauch

Der Temperaturdifferenzregler (im Folgenden mit Regler bezeichnet) ist ein unabhängig montierter elektronischer Temperaturregler für Aufbau-Montage und darf nur für die Steuerung solarthermischer Anlagen innerhalb der zulässigen Umgebungsbedingungen verwendet werden. In folgender Umgebung darf der Regler nicht betrieben werden:

- im Freien
- in feuchten Räumen
- in Räumen, in denen leicht entzündliche Gasgemische entstehen können
- in Räumen, in denen durch den Betrieb von elektrischen und elektronischen Komponenten Gefahren entstehen können

#### 1.2 Gefahren bei Montage / Inbetriebnahme

Folgende Gefahren bestehen während der Montage / Inbetriebnahme des Reglers und im Betrieb (bei Montagefehlern):

- Lebensgefahr durch Stromschlag
- Brandgefahr durch Kurzschluss
- beeinträchtigte Feuersicherheit des Gebäudes durch fehlerhafte Leitungsführung
- Beschädigung des Reglers und der angeschlossenen Geräte bei unzulässigen Umgebungsbedingungen, Energieversorgung, Anschluss nicht erlaubter, fehlerhafter Geräte oder Geräte außerhalb der Gerätespezifikation sowie fehlerhafter Montage oder Installation.

# Es gelten daher alle Sicherheitsvorschriften für das Arbeiten am Netz. Alle Arbeiten, die ein Öffnen des Reglers erfordern (wie z. B. der elektrische Anschluss), dürfen nur von Elektrofachkräften ausgeführt werden.

- Bei der Leitungsführung darauf achten, dass feuersicherheitstechnische bauliche Maßnahmen nicht beeinträchtigt werden.
- Sicherstellen, dass die zulässigen Umgebungsbedingungen am Montageort nicht überschritten werden
- Sicherstellen, dass die vorgeschriebene Schutzart nicht unterschritten wird.
- Vom Werk angebrachte Schilder und Kennzeichnungen dürfen nicht verändert, entfernt oder unkenntlich gemacht werden.
- Vor dem Anschließen des Geräts sicherstellen, dass die Energieversorgung mit den angegebenen Werten auf dem Typenschild übereinstimmt.
- Sicherstellen, dass Geräte, die an den Regler angeschlossen werden, mit den technischen Daten des Reglers übereinstimmen.
- Gerät gegen unbeabsichtigte Inbetriebnahme sichern.
- Alle Arbeiten bei geöffnetem Regler nur bei freigeschaltetem Netz durchführen.
- Den Regler vor Überlastung und Kurzschluss schützen.

#### 1.3 Störungen erkennen

- Display regelmäßig kontrollieren.
- Gegebenenfalls Störungsursache eingrenzen
- Wenn erkennbar ist, dass ein gefahrloser Betrieb nicht mehr gewährleistet ist (z. B. bei sichtbaren Beschädigungen), dafür Sorge tragen, dass das Gerät sofort vom Netz getrennt wird.
- Störung von einer ausgebildeten Fachkraft beheben lassen.

## 1.4 Entsorgung

Regler entsprechend den regionalen Vorschriften entsorgen.

#### 1.5 Haftungsausschluss

Sowohl das Einhalten dieser Anleitung als auch die Bedingungen und Methoden bei Installation, Betrieb, Verwendung und Instandhaltung des Reglers, können vom Hersteller nicht überwacht werden. Eine unsachgemäße Ausführung der Installation kann zu Sachschäden führen und in Folge Personen gefährden. Daher übernimmt der Hersteller keinerlei Verantwortung und Haftung für Verluste, Schäden oder Kosten, die sich aus fehlerhafter Installation, fehlerhafter Ausführung der Installationsarbeit, unsachgemäßem Betrieb sowie falscher Verwendung und Instandhaltung ergeben oder in irgendeiner Weise damit zusammenhängen.

Ebenso übernehmen wir keine Verantwortung für patentrechtliche Verletzungen oder Verletzung anderer Rechte Dritter, die aus der Verwendung des Reglers resultieren.

Der Hersteller behält sich das Recht vor, ohne vorherige Mitteilung Änderungen bezüglich des Produkts, der technischen Daten oder der Montage- und Bedienungsanleitung vorzunehmen.

## 2 Einführung

## 2.1 Display und Bedienung

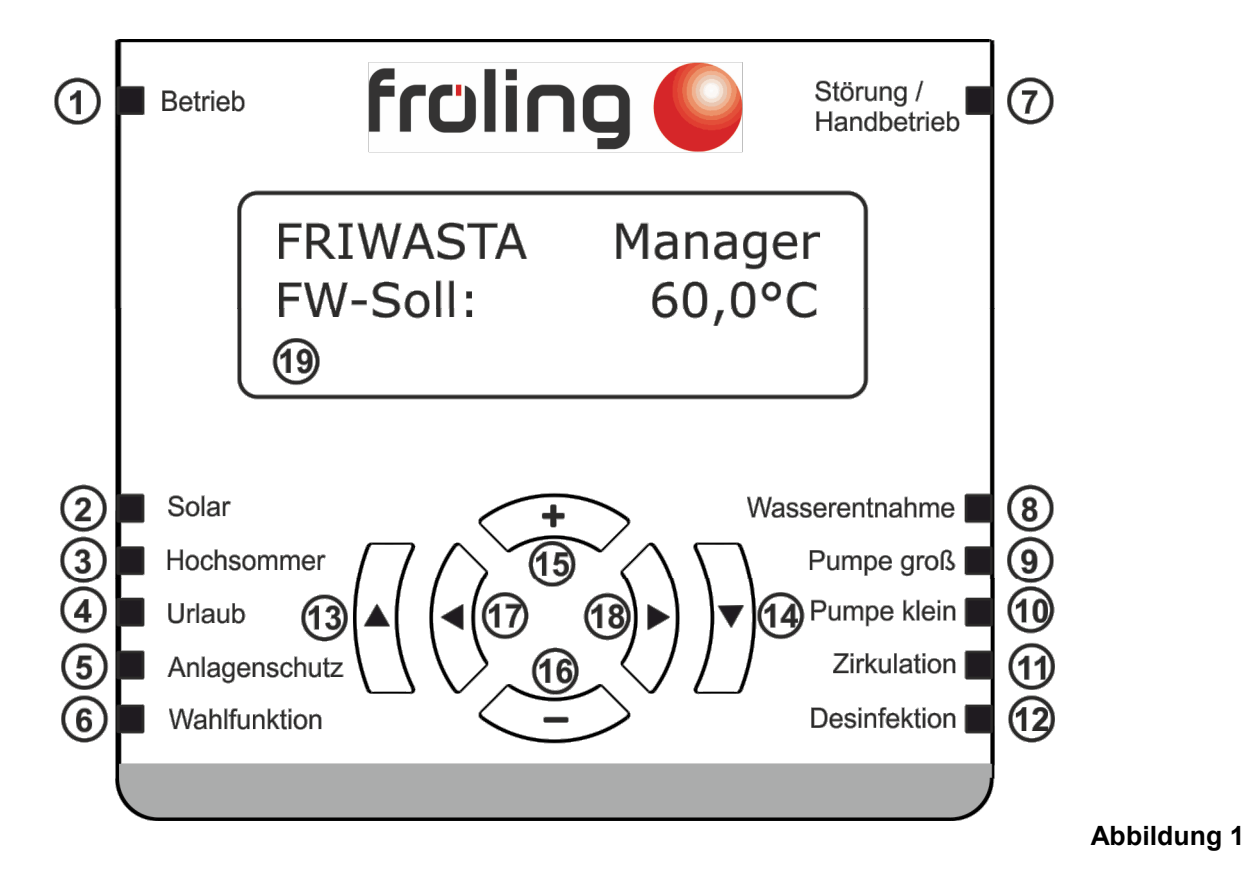

#### **LED Betrieb** Regler ist in Betrieb 1: Solaranlage ist in Betrieb 2: LED Solar 3: LED Hochsommer Hochsommerfunktion ist aktiviert Urlaubsfunktion aktiviert 4: LED Urlaub 5: LED Anlagenschutz Die maximale Kollektortemperatur ist erreicht LED Wahlfunktion Wahlfunktion ist aktiv 6: 7: LED Störung/Handbetrieb Display kontrollieren 8: LED Wasserentnahme Wasserentnahme FRIWASTA Warmwasserseitig **LED Pumpe groß** Primärpumpe FRIWASTA groß wird angesteuert 9: 10: LED Pumpe klein Primärpumpe FRIWASTA klein wird angesteuert 11: LED Zirkulation Zirkulationspumpe FRIWASTA wird angesteuert Thermische Desinfektion ist aktiv 12: LED Desinfektion 13: Taste hoch Mit dieser Taste gelangen Sie im Menü einen Schritt zurück 14: Taste runter Mit dieser Taste gelangen Sie in ein Menü oder Bestätigen einen geänderten Wert Mit dieser Taste wird ein Wert erhöht 15: Taste + 16: Taste -Mit dieser Taste wird ein Wert verringert Durch das Menü nach links scrollen 17: Taste links 18: Taste Rechts Durch das Menü nach recht scrollen 19: Display

## 2.2 Bedienprinzip

|          | Werte die vom Bediener verändert werden können, sind im rechten<br>unteren Eck des Displays durch ein Häkchen gekennzeichnet. Viele<br>Parameter können erst nach Eingabe eines Berechtigungscodes<br>verändert werden um ungewolltes Verstellen von wichtigen Parametern<br>zu verhindern. |
|----------|----------------------------------------------------------------------------------------------------|
| !        | Wurde ein Wert verändert ist das an dem Ausrufezeichen im rechten unteren Eck des Displays zu erkennen.                                                                                                    |
|          | WICHTIG: Geänderte Werte werden erst nach der Bestätigung durch die OK Taste übernommen.                                                                                                    |
|          | Wurde die Änderung ordnungsgemäß vom Regler übernommen, erscheint wieder das Häkchen im rechten unteren Eck des Displays.                                                                                                    |
| $\nabla$ | Um ein Untermenü aufzurufen bzw. zu betreten muss die OK Taste betätigt werden.                                                                                                    |

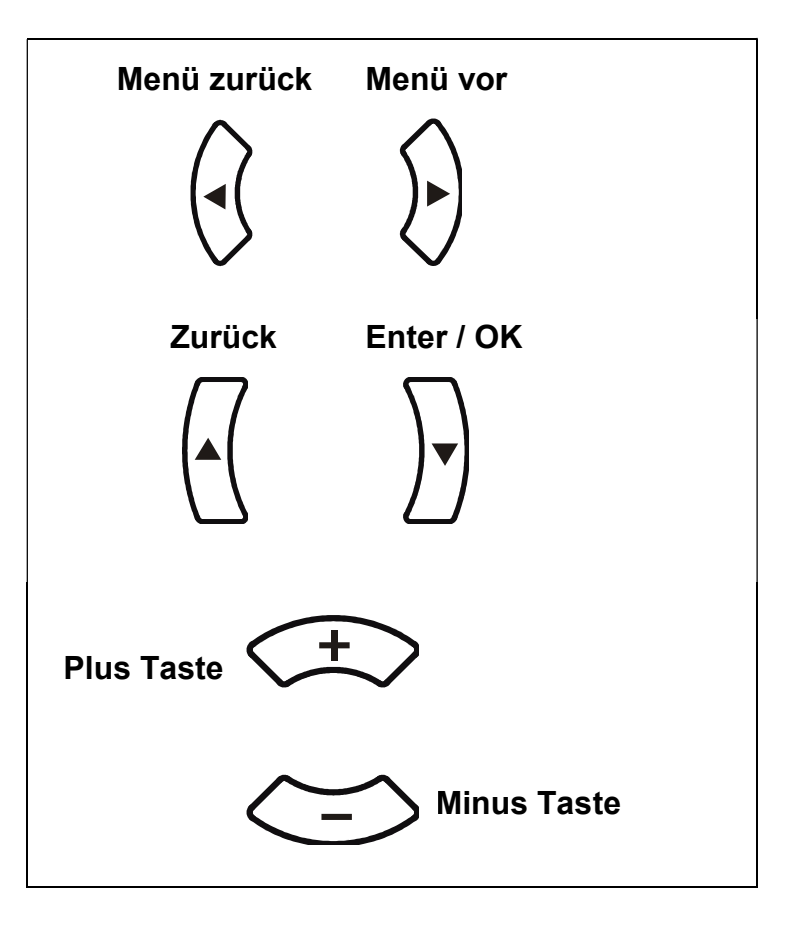

## 2.3 Klemmenplan

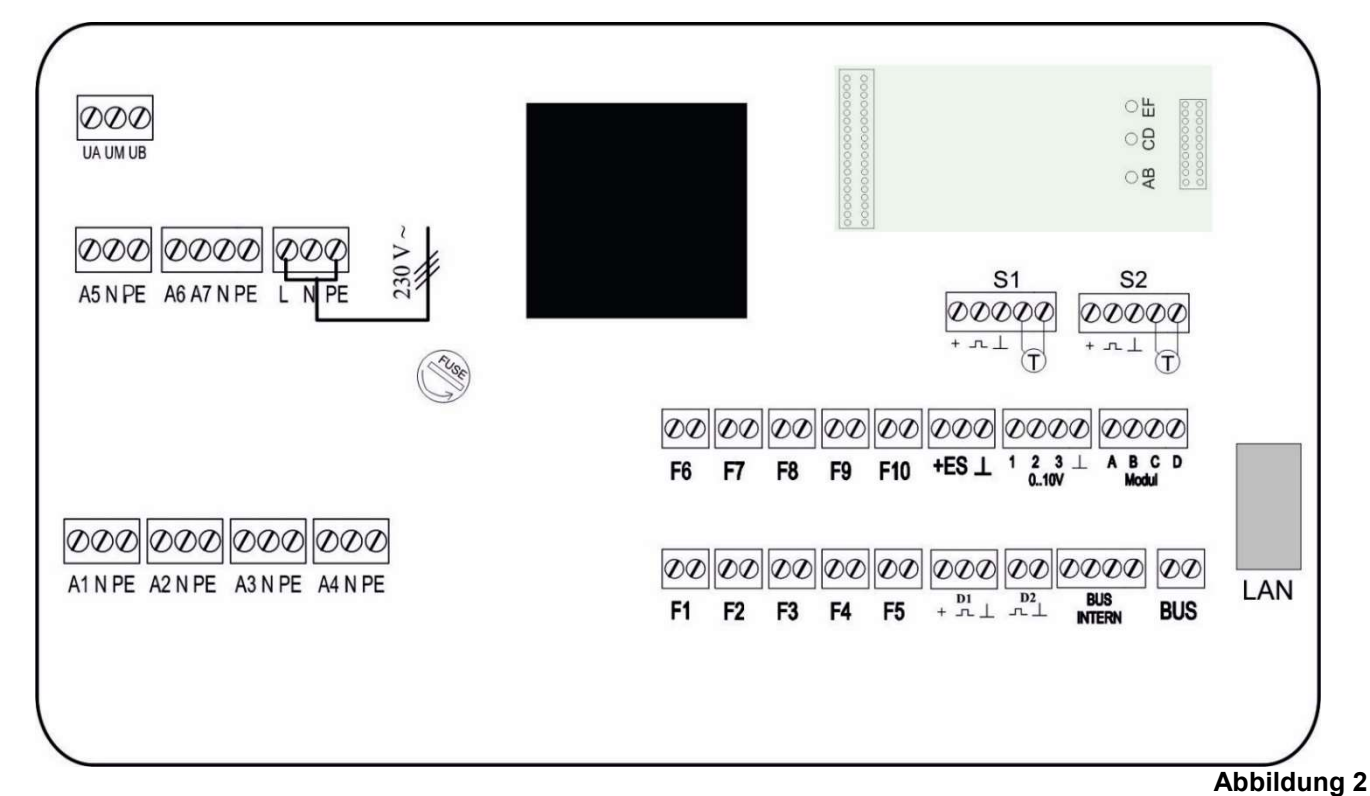

- A1: Solarkreispumpe
- A2: 2. Solarkreispumpe
- A3: FRIWASTA Primärpumpe klein
- A4: FRIWASTA Primärpumpe groß
- A5: Zirkulationspumpe
- A6: Mischer (VTB) auf
- A7: Mischer (VTB) zu
- UM: Potentialfreier Kontakt oder Wahlfunktion (Sammelstörmeldung, RSE, ...)
- F1: Kollektortemperatur
- F2: 2. Solartemperatur (je nach Systemvariante)
- F3: Temperatur Speicher unten
- F4: Temperatur Wahlfunktion
- F5: Temperatur Wahlfunktion
- F6: Temperatur FRIWASTA Vorlauf
- F7: Temperatur FRIWASTA Warmwasser
- F8: Temperatur Feststoffkessel
- F9: Temperatur Zirkulation
- F10: Temperatur Mischer (VTB TD)
- S1.F: Temperatur FRIWASTA Kaltwasser
- S2.F: Temperatur FRIWASTA Rücklauf
- D1: Volumenstromsensor FRIWASTA
- D2: Volumenstromsensor Wärmemengenerfassung
- S1.D: Externer Wärmemengenzähler
- S2.D: Externe Aktivierung Thermische Desinfektion
- LAN: Ethernet Anschluss für Remote Portal oder GLT
- ES: Spannungsversorgung 18V...24V (max. 100mA)
- 0...10V: analoge Ausgänge

| Notizen: |  |  |
|----------|--|--|
|          |  |  |
|          |  |  |
|          |  |  |
|          |  |  |
|          |  |  |
|          |  |  |
|          |  |  |
|          |  |  |
|          |  |  |
|          |  |  |
|          |  |  |
|          |  |  |
|          |  |  |
|          |  |  |
|          |  |  |
|          |  |  |

## 2.4 Menüübersicht

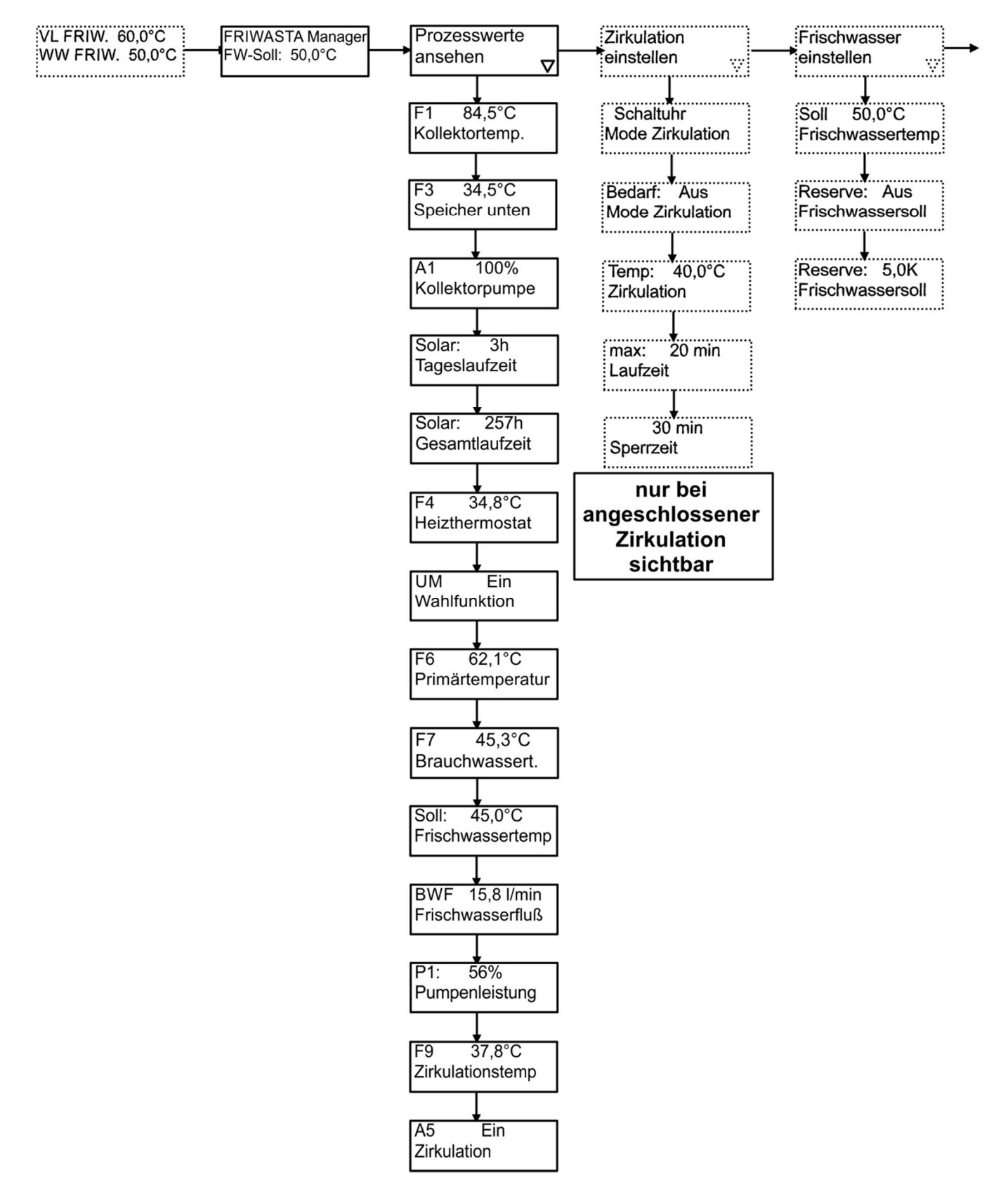

## **Bedienungs- und Montageanleitung**

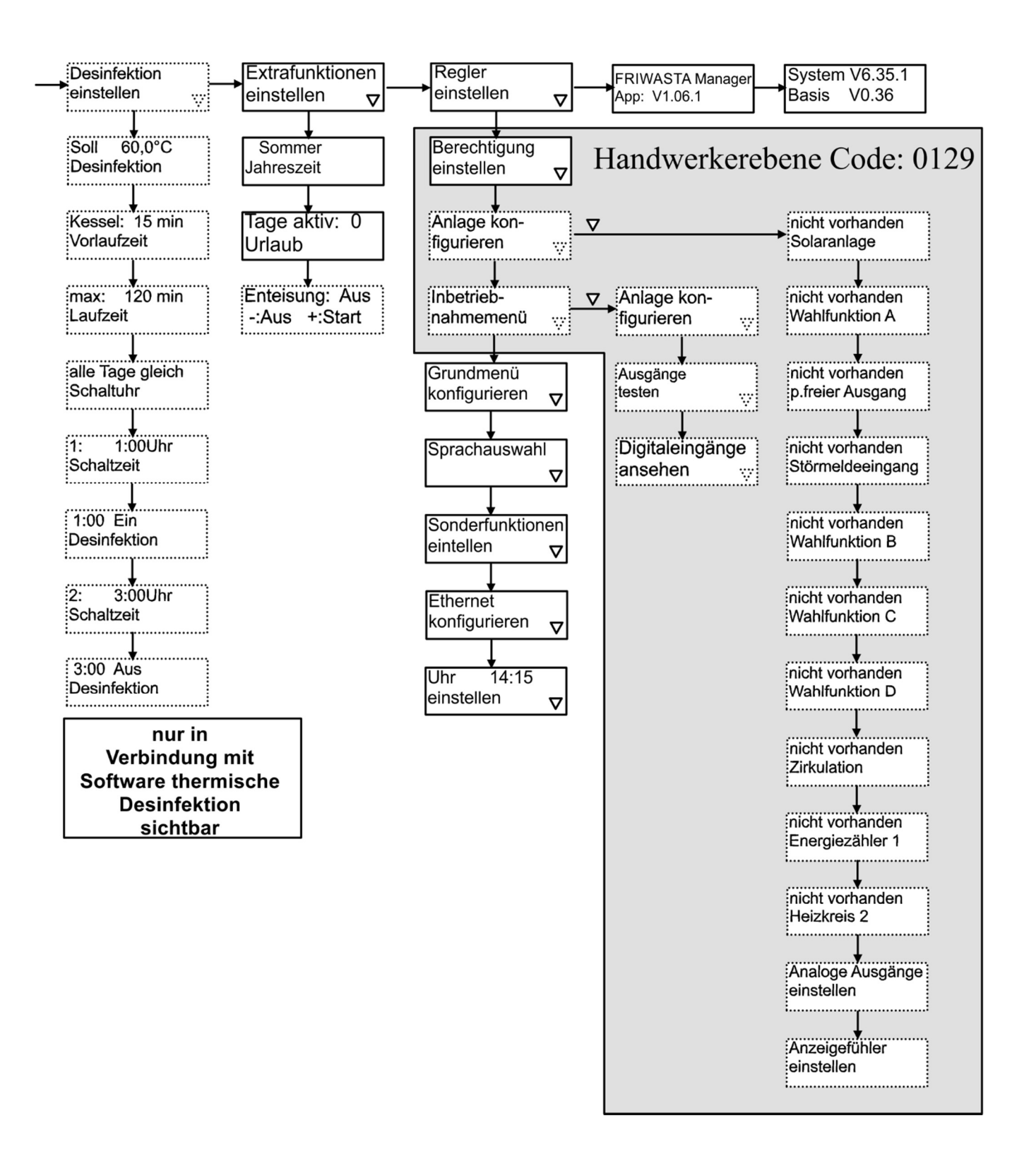

## 2.5 Grundmenü mit Erläuterung

| Menüanzeige                        | Erläuterung                                                                                                    |
|------------------------------------|----------------------------------------------------------------------------------------------------|
| WW FRISTA 45°C<br>SP oben 60°C     | Menü: Die Grundmenüanzeige zeigt auf dem LCD Display zwei frei wählbare Prozesswerte. Diese können im<br>Menüpunkt "Regler einstellen" → "Grundmenü konfigurieren", eingestellt werden. Durch Drücken der Taste "Menü Vor"<br>wird zum nächsten Menüpunkt weitergeschaltet. Um in diese Grundeinstellung zurückzukommen muss die "Zurück"<br>Taste ein- oder mehrmals gedrückt werden. |
| FRIWASTA Manager<br>FW-Soll: 60°C  | Ein Menüpunkt weiter zeigt auf Regler dem LCD Display den Reglertyp und den aktuellen Warmwassersollwert an.                                                                                                    |
| Prozesswerte<br>ansehen:           | Durch Betätigung der (OK) Taste wird das Untermenü mit allen Prozess-/Bilanzwerten aktiviert. Hier können alle<br>Protokolldaten sowie Zustände der Anlage abgefragt werden.                                                                                                    |
| Zirkulation<br>Einstellen<br>▼     | Durch Betätigung der (OK) Taste wird das Untermenü aufgerufen um die Zirkulation einzustellen.<br>Erscheint nur wenn eine Zirkulation vorhanden ist.                                                                                                    |
| Extrafunktionen<br>einstellen<br>▼ | In diesem Menüpunkt wird über die (OK) Taste das Untermenü 'Extrafunktionen' aktiviert, in dem Einstellwerte der<br>Anlage wie z.B. Sommer/Winter, Urlaub, Enteisung eingestellt werden können> siehe auch die entsprechenden<br>Erläuterungen in den Kapiteln                                                                                                    |
| Regler<br>einstellen<br>▼          | In diesem Menüpunkt wird über die (OK) Taste das Untermenü 'Regler einstellen' aktiviert.<br>In diesem Menü wird die Anlagen Hydraulik eingestellt.                                                                                                    |
| FRIWASTA Manager                   | Anzeige der eingestellten Konfiguration und der Versionsnummer der Applikation.                                                                                                    |
| App: V1.09.7                       | Anzeige der Seftwareversion des Besissustems der Bogelung immer durchgegeben werden.                                                                                                    |
| Basis V1.01                        | WICHTIG: Diese Information sollte bei Rückfragen zur Regelung immer durchgegeben werden.                                                                                                    |

## 2.6 Regler einstellen, Handwerkermenü

| Menüanzeige                     | Erläuterung                                                                                                    |
|---------------------------------|----------------------------------------------------------------------------------------------------|
| Regler<br>einstellen<br>▼       | Mit der OK Taste wird das Menü "Regler einstellen" aktiviert. Hier werden sämtliche Konfigurationen der Anlage vorgenommen                                                                                                    |
| Berechtigung<br>einstellen ▼    | Über die Plus / Minustasten kann das Passwort zum Ändern relevanter Anlagenparameter eingestellt werden.<br>Passwort: 0129<br>WICHTIG: mit der Berechtigung können Parameter verändert werden welche die Anlagenfunktion beeinflussen.<br>Diese Einstellungen sollten ausschließlich von Fachleuten durchgeführt werden! |
| Anlage<br>konfigurieren<br>▼    | Mit der OK Taste wird das Menü "Anlage konfigurieren" aktiviert                                                                                                    |
| Inbetriebnahme-<br>Menü<br>▼    | Mit der OK Taste wird das Menü zur Inbetriebnahme der Anlage aktiviert. Hier können sämtliche Ausgänge manuell geschaltet werden.                                                                                                    |
| Grundmenü<br>konfigurieren<br>▼ | Mit der OK Taste wird das Grundmenü eingestellt. Es kann der ersten und zweiten Zeile ein gewünschter Prozesswert zugewiesen werden.                                                                                                    |
| Sprachauswahl ▼                 | Mit der OK Taste wird das Menü zur Sprachauswahl aktiviert, hier können die unterschiedlichen Sprachen ausgewählt werden                                                                                                    |
| Sonderfunktionen<br>einstellen  | Mit der OK Taste wird das Menü Sonderfunktionen aktiviert. In diesem Menü kann die Aktivierung/Deaktivierung des<br>Datenloggers, Das Sichern von Parametern, das Einstellen des Display Kontrasts sowie das Löschen der Bilanzwerte<br>durchgeführt werden.                                                             |
| Ethernet<br>konfigurieren       | Mit der OK Taste wird das Menü zur Ethernet Konfiguration aktiviert                                                                                                    |
| Uhr: 9:00<br>einstellen OK<br>▼ | In diesem Menüpunkt kann die Uhrzeit, das Datum und die Sommer- Winterzeitautomatik eingestellt werden.                                                                                                    |

| Notizen: |  |  |  |
|----------|--|--|--|
|          |  |  |  |
|          |  |  |  |
|          |  |  |  |
|          |  |  |  |
|          |  |  |  |
|          |  |  |  |
|          |  |  |  |
|          |  |  |  |
|          |  |  |  |
|          |  |  |  |
|          |  |  |  |
|          |  |  |  |
|          |  |  |  |
|          |  |  |  |
|          |  |  |  |
|          |  |  |  |

## **3 FRIWASTA**

## 3.1 FRIWASTA Plus 201/min – 1001/min mit Zirkulationseinheit

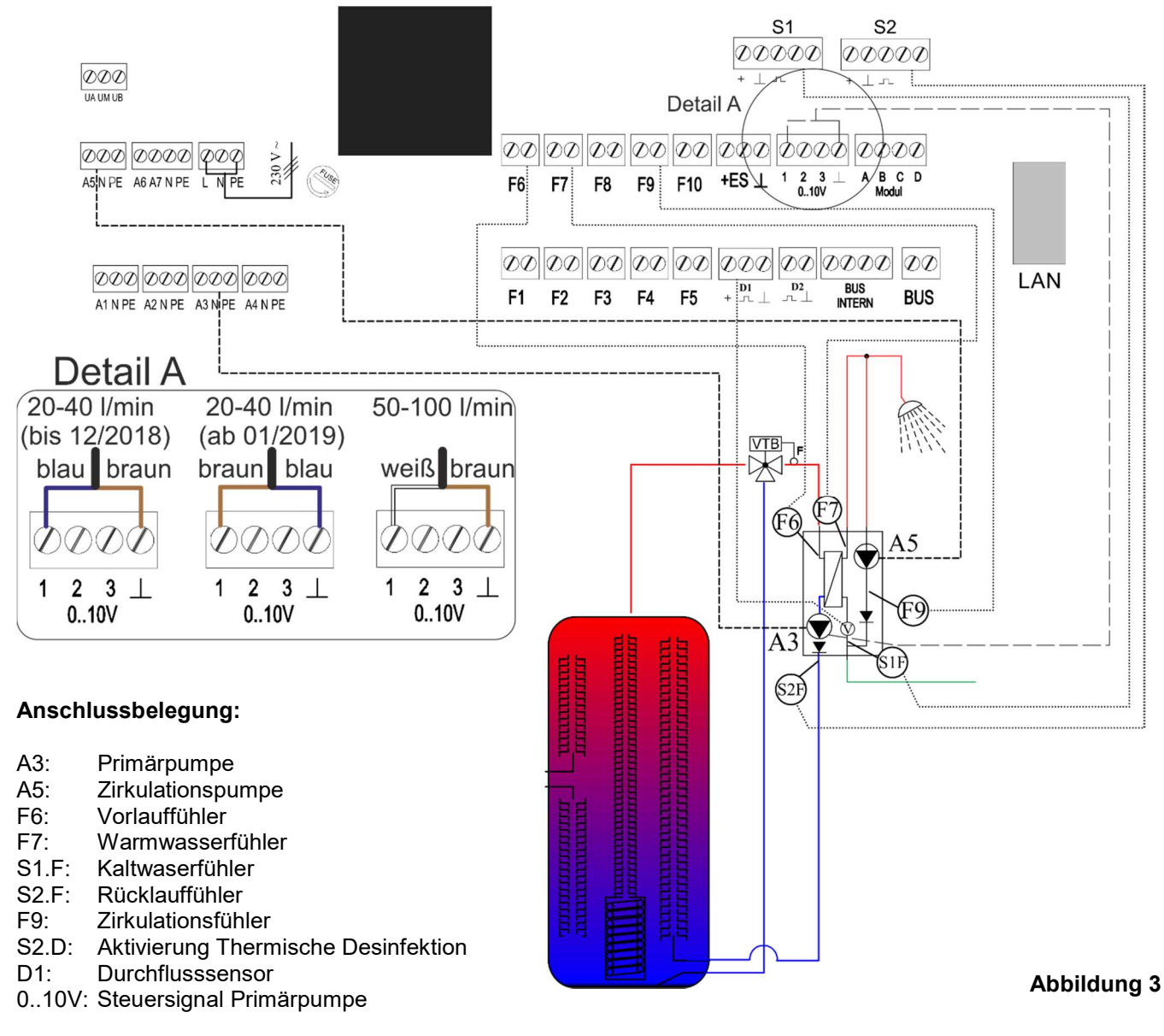

#### Beschreibung FRIWASTA:

In Abhängigkeit der eingestellten Warmwassersolltemperatur, der aktuellen Warmwassertemperatur F7, der Heizungsvorlauftemperatur F6 und des aktuellen Trinkwasserdurchflusses D1 wird die Primärpumpe A3 Drehzahl geregelt um eine konstante Warmwassertemperatur zu gewährleisten.

#### Beschreibung Zirkulation [zeit-, bedarfs- und temperaturgesteuert] (optional):

Mit der Funktion Zirkulation können bis zu 3 Zeitfenster für den Zirkulationsbetrieb gewählt werden. In den Zeitfenstern läuft die Zirkulationspumpe so lange, bis die eingestellte Temperatur an der Pumpe ansteht. Danach schaltet die Pumpe aus und schaltet erst dann wieder ein, wenn die werksseitig eingestellte Temperaturdifferenz unterschritten wird. Zusätzlich wird durch das Betätigen der Entnahmestelle (z. B. Mischbatterie) die Zirkulationspumpe außerhalb des eingestellten Zeitfensters gestartet. Die Zirkulationspumpe läuft so lange, bis die eingestellte Temperatur am Zirkulationsfühler F9 ansteht.

#### Beschreibung Software Thermische Desinfektion (optional):

Die Zirkulationseinstellungen sind wie bei der vorhandenen Zirkulation, jedoch mit zusätzlicher Überhitzung des Brauchwasserkreises zur thermischen Behandlung des Brauchwassers. Die Temperaturen und Zeitintervalle der Überhitzung können kundenseitig eingestellt werden. (Temperatur: 60-80°C)

| Prozesswerte<br>ansehen             |                                                                                                    |
|-------------------------------------|----------------------------------------------------------------------------------------------------|
| F6: 88,5°C                          | Anzeige der Vorlauftemperatur in °C                                                                                                    |
| F7: 60,0°C<br>Frischwassertemp      | Anzeige der Warmwassertemperatur in °C                                                                                                    |
| Soll: 60,0°C<br>Frischwassertemp    | Anzeige der Warmwassersolltemperatur in °C                                                                                                    |
| BWF: 15,0 l/min<br>Frischwasserfluß | Anzeige des Warmwasserdurchfluss in I/min                                                                                                    |
| P1 85%<br>Pumpenleistung            | Anzeige der Pumpenleistung der Primärpumpe der FRIWASTA in %                                                                                                    |
| F9: 45,5°C<br>Zirkulationstemp      | Anzeige der Zirkulationstemperatur in °C                                                                                                    |
| A5 Ein<br>Zirkulation               | Anzeige der Pumpenleistung der Primärpumpe der FRIWASTA in %                                                                                                    |
| Frischwasser<br>einstellen          |                                                                                                    |
| Soll 60°C<br>Frischwassertemp       | Wahl der Warmwassersolltemperatur in °C                                                                                                    |
| Reserve: Ein<br>Frischwassersoll    | Bei aktivierter Frischwasserreserve regelt die Frischwasserstation bei geringen Heizungsvorlauftemperarturen auf eine geringere Warmwassertemperatur in Abhängigkeit der eingestellten Reserve.<br><b>Beispiel:</b> Bei Heizungsvorlauftemperatur von 50°C und Reserve von 5,0 K regelt die Frischwasserstation den Warmwassersollwert auf 45 °C. Ist die Heizungsvorlauftemperatur höher als 55 °C regelt die Frischwasserstation auf die eingestellte Warmwassersolltemperatur.                                                                                                    |
| Frischwassersoll                    | Temperaturdifferenz zwischen Heizungsvorlauftemperatur und Warmwassersolltemperatur                                                                                                    |
| Zirkulation<br>Einstellen           |                                                                                                    |
| Dauer<br>Mode Zirkulation           | In diesem Menüpunkt kann die Zirkulationsart gewählt werden. Folgende Zirkulationsarten stehen zur Verfügung:<br>Dauer: Die Zirkulation startet beim Unterschreiten der eingestellten Solltemperatur und endet nach Erreichen der<br>Solltemperatur<br>Bedarf: Die Zirkulation wird durch eine kurze Warmwasser Zapfung gestartet und endet nach Erreichen der<br>eingestellten Zirkulationssolltemperatur.<br>Schaltuhr: Mit der Wahl von Schaltuhr können 3 Zeitfenster pro 24 Stunden für den Zirkulationsbetrieb gewählt werden.<br>In den Zeitfenstern läuft die Zirkulationspumpe so lange, bis die eingestellte Solltemperatur an der Pumpe ansteht.<br>Danach schaltet die Pumpe aus und schaltet erst dann wieder ein, wenn die werksseitig eingestellte<br>Temperaturdifferenz unterschritten wird.<br>Permanent: Die Zirkulationspumpe wird permanent angesteuert. Keine Temperaturregelung. |
| Temp: 55°C<br>Zirkulation           | Bei Erreichen der hier eingestellten Temperatur am Zirkulationsrücklauffühler wird die Zirkulationspumpe A5<br>ausgeschaltet                                                                                                    |
| Max: 0 min<br>Laufzeit              | Die Einstellung einer maximalen Laufzeit verhindert eine ununterbrochene Zirkulation wenn die Speichertemperatur ein<br>Erreichen des Abschaltwerts nicht zulässt. Bei Einstellung 0 min ist die max. Laufzeit nicht aktiv.                                                                                                    |
| 30 min<br>Sperrzeit                 | Nach Ablauf der maximalen Laufzeit, ohne Erreichen des Abschaltwerts, wird die Zirkulation für den hier eingestellten Zeitraum unterbunden.                                                                                                    |
| Bedarf: Aus<br>Mode Zirkulation     | Mit der Funktion Bedarf kann zusätzlich zwischen den Schaltzeiten der Zeitschaltuhr der Zirkulationsmodus Bedarf aktiviert werden.                                                                                                    |
| Alle Tage gleich<br>Schaltuhr       | Wird der Schaltuhrmodus 'alle Tage gleich' gewählt so gibt es von Mo. bis So. drei Zeitperioden pro Tag, zu denen die Zirkulation aktiviert wird.                                                                                                    |
|                                     | In den folgenden Menüpunkten wird die Schaltuhr individuell konfiguriert: Es können bis zu drei Zeitfenster pro Tag<br>eingestellt werden.                                                                                                    |
| Mo-Fr / Sa-So<br>Schaltuhr          | Wird der Schaltuhrmodus 'Mo-Fr / Sa-So' gewählt so gibt es von Montag bis Freitag und für Samstag / Sonntag je drei Zeitperioden pro Tag, zu denen die Zirkulation aktiviert wird.                                                                                                    |
|                                     | In den folgenden Menüpunkten wird die Schaltuhr individuell konfiguriert: Es können bis zu drei Zeitperioden pro Tag<br>eingestellt werden.                                                                                                    |
| jeden Tag extra<br>Schaltuhr        | Wird der Schaltuhrmodus 'Jeden Tag extra' gewählt so gibt es von Montag bis Sonntag je drei Zeitperioden für jeden<br>Tag, zu denen die Zirkulation aktiviert wird.                                                                                                    |
|                                     | in den folgenden Menupunkten wird die Schaltunr individuell konfiguriert: Es konnen bis zu drei Zeitperioden pro Tag<br>eingestellt werden.                                                                                                    |
| Desinfektion<br>einstellen          | (optional nur in Verbindung mit Software Thermische Desinfektion)                                                                                                    |
| Soll: 70°C<br>Desinfektion          | Warmwassersolltemperatur während der Thermischen Desinfektion.<br>Während der Thermischen Desinfektion wird der Standartmäßige Warmwassersollwert durch den Sollwert der<br>Thermischen Desinfektion innerhalb der eingestellten Schaltzeiten ersetzt.<br>Achtung: Während der Thermischen Desinfektion muss der Verbrühungsschutz gewährleistet werden.                                                                                                    |
| Vorlaufzeit                         | Nach Ablauf der Kesselvorlaufzeit beginnt die FRIWATA zu mit dem erhöhten Warmwassersollwert zu arbeiten.                                                                                                    |
| Max: 60 min<br>Laufzeit             | erscheint im Display folgende Fehlermeldung "Fehler bei therm Desinfektion"                                                                                                    |
| Schaltuhr                           | Tag, zu denen die Zirkulation aktiviert wird.                                                                                                    |
|                                     | eingestellt werden.                                                                                                    |

## 4 Wahlfunktionen A

## 4.1 Differenzregler (RSE Rücklaufschichteinheit in Verbindung mit FRIWASTA Plus)

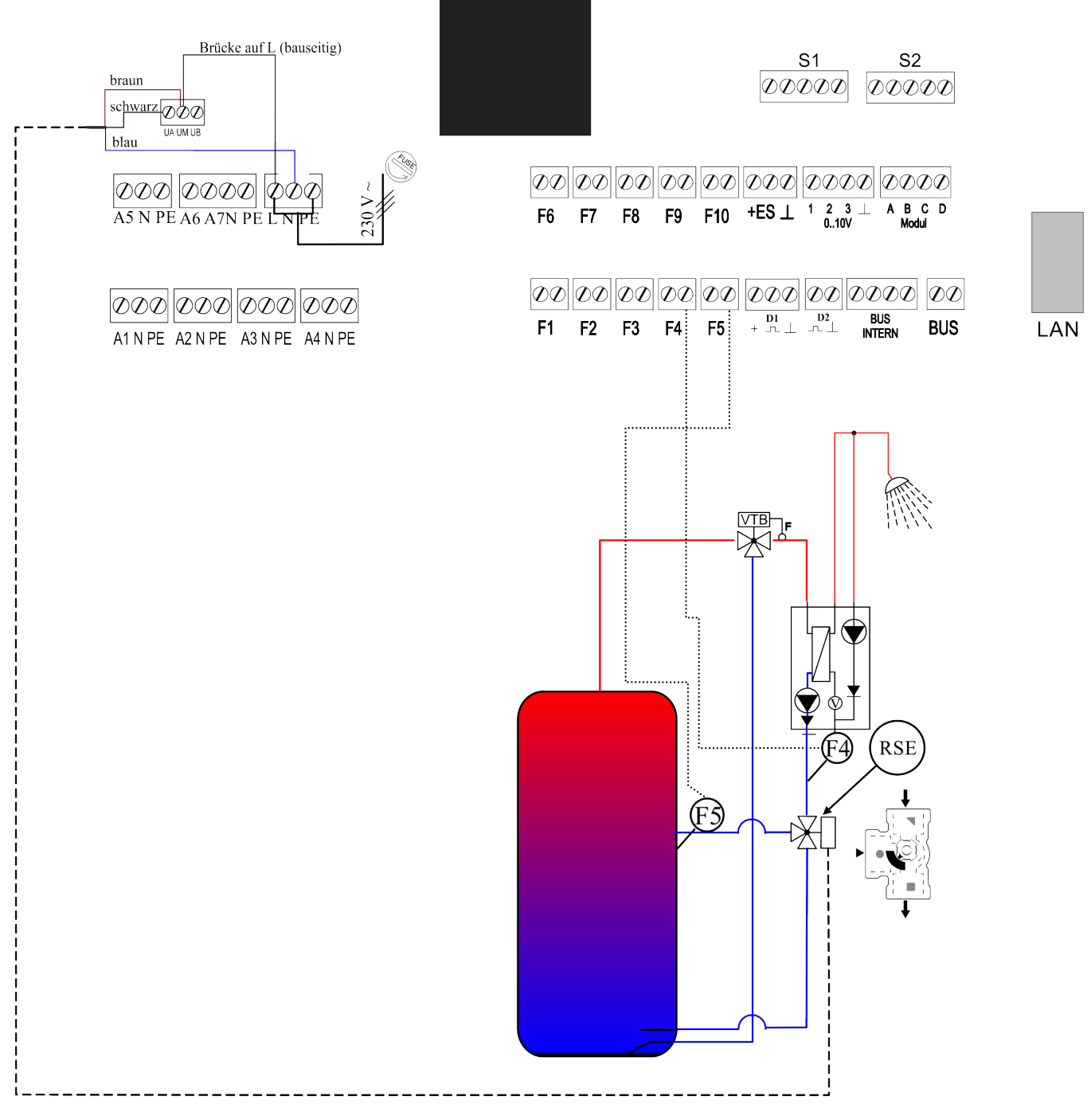

Abbildung 4

#### Anschlussbelegung:

- UM: potentialfreier Kontakt RSE Motor
- F4: Fühler Rücklauf
- F5: Fühler Speicher Mitte

#### Beschreibung des Differenzreglers:

Die Wahlfunktion Differenzregler ermöglicht einen frei konfigurierbaren Differenzregler für beliebige Anwendungen. Ist die Temperatur der Wärmequelle F4 (FRIWASTA Rücklauf) um die einstellbare Einschaltdifferenz größer als die Temperatur der Wärmesenke F5 (Speicher) schaltet der potentialfreie Ausgang UM. Der Ausgang bleibt mindestens für die eingestellte Mindestlaufzeit eingeschaltet. Der Ausgang UM schaltet ab, wenn die Wärmequellentemperatur um die Ausschaltdifferenz größer ist als die Wärmesenkentemperatur, die Maximaltemperatur der Senke erreicht wird oder die Schaltuhr die Differenzregelung abschaltet.

Bei aktiver Urlaubschaltung wird die Differenzregelung wahlweise je nach Einstellung aktiviert oder nicht.

#### Einstellungen im Grundmenü:

| Differenzregler  |                                                                                                    |
|------------------|----------------------------------------------------------------------------------------------------|
| einstellen       |                                                                                                    |
| <b>•</b>         |                                                                                                    |
| Ein: 4,0°C       | Wenn die Temperatur der Wärmequelle F4 um die hier einstellbare Einschaltdiffernz wärmer ist als die                   |
| Differenzregler  | Wärmesenkentemperatur F5 wird die Differenzregelung eingeschaltet.                                                     |
| Aus: 2,0°C       | Wenn die Temperatur der Wärmequelle (F4) nur noch um die hier einstellbare Ausschaltdifferenz wärmer ist als die       |
| Differenzregler  | Wärmesenkentemperatur (F5) wird die Differenzregelung ausgeschaltet.                                                   |
| Min Quelle:15°C  | Die hier eingestellte Temperatur muss mindestens an der Wärmequelle vorherrschen damit die Differenzregelung           |
| Differenzregler  | eingeschaltet werden kann.                                                                                             |
| Max Senke: 95°C  | Wird die hier eingestellte Maximaltemperatur an der Wärmesenke erreicht wird die Beledung beendet                      |
| Differenzregler  |                                                                                                    |
| Min: 0 min       | Die Differenzregelung läuft nach dem Start unabhängig von anderen Bedingungen auf jeden Fall für die hier eingestellte |
| Laufzeit         | Zeit.                                                                                                    |
| Immer an         | In diesem Menüpunkt kann die Schaltuhr durch die Einstellung 'Immer aus' deaktiviert werden. Dann findet keine         |
| Schaltubr        | Aktivierung der Differenzregelung mehr statt. Bei der Einstellung 'Immer an' geht die Anlage dauerhaft in den          |
| Schartani        | Differenzregelbetrieb. Die zuvor eingestellten Schaltzeiten gehen dabei nicht verloren.                                |
| Alle Tage gleich | Wird der Schaltuhrmodus 'alle Tage gleich' gewählt so gibt es von Mo. bis So. drei Zeitperioden pro Tag, zu denen der  |
| Schaltuhr        | Differenzregler aktiviert wird.                                                                                        |
|                  | In den folgenden Menüpunkten wird die Schaltuhr individuell konfiguriert: Es können bis zu drei Zeitfenster pro Tag    |
|                  | eingestellt werden.                                                                                                    |
| Mo-Fr / Sa-So    | Wird der Schaltuhrmodus 'Mo-Fr / Sa-So' gewählt so gibt es von Montag bis Freitag und für Samstag / Sonntag je drei    |
| Schaltuhr        | Zeitperioden pro Tag, zu denen der Differenzregler aktiviert wird.                                                     |
|                  | In den folgenden Menüpunkten wird die Schaltuhr individuell konfiguriert: Es können bis zu drei Zeitperioden pro Tag   |
|                  | eingestellt werden.                                                                                                    |
| Jeden Tag extra  | Wird der Schaltuhrmodus 'Jeden Tag extra' gewählt so gibt es von Montag bis Sonntag je drei Zeitperioden für jeden     |
| Schaltuhr        | Tag, zu denen der Differenzregler aktiviert wird.                                                                      |
|                  | In den folgenden Menüpunkten wird die Schaltuhr individuell konfiguriert: Es können bis zu drei Zeitperioden pro Tag   |
| ••••             | eingestellt werden.                                                                                                    |
| Differenzregler  | Bei der Einstellung 'aus' wird die Differenzregelung im Urlaub unabhängig von den anderen Bedingungen nicht            |
| im Urlaub: aus   | gestartet. Bei der Einstellung 'ein' läuft die Differenzregelung im Urlaub ganz normal.                                |

#### Der Differenzregler bei aktiver Urlaubschaltung:

| Extrafunktionen<br>einstellen |     |                                                                                                    |
|-------------------------------|-----|----------------------------------------------------------------------------------------------------|
|                               | ▼   |                                                                                                    |
| Tage aus:                     |     | Bei aktiver Urlaubschaltung wird der Differenzregler innerhalb der Zeitfenster nicht gestartet, wenn nicht bei der |
| Urlaub                        | + - | Einstellung Differenzregler im Urlaub 'ein' gewählt wurde.                                                         |

#### Einstellungen in der Handwerkerebene:

| Anlage<br>konfigurieren<br>▼       |                                                                           |
|------------------------------------|---------------------------------------------------------------------------|
| Differenzregler<br>Wahlfunktion A  | Gewünschte Funktion unter Wahlfunktion A auswählen und mit OK bestätigen. |
| Differenzregler<br>einstellen<br>▼ |                                                                           |
| Invertieren:Nein<br>Schaltausgang  | In diesem Menüpunkt kann der Schaltausgang UM invertiert werden.          |

#### 4.2 Sammelstörmeldung

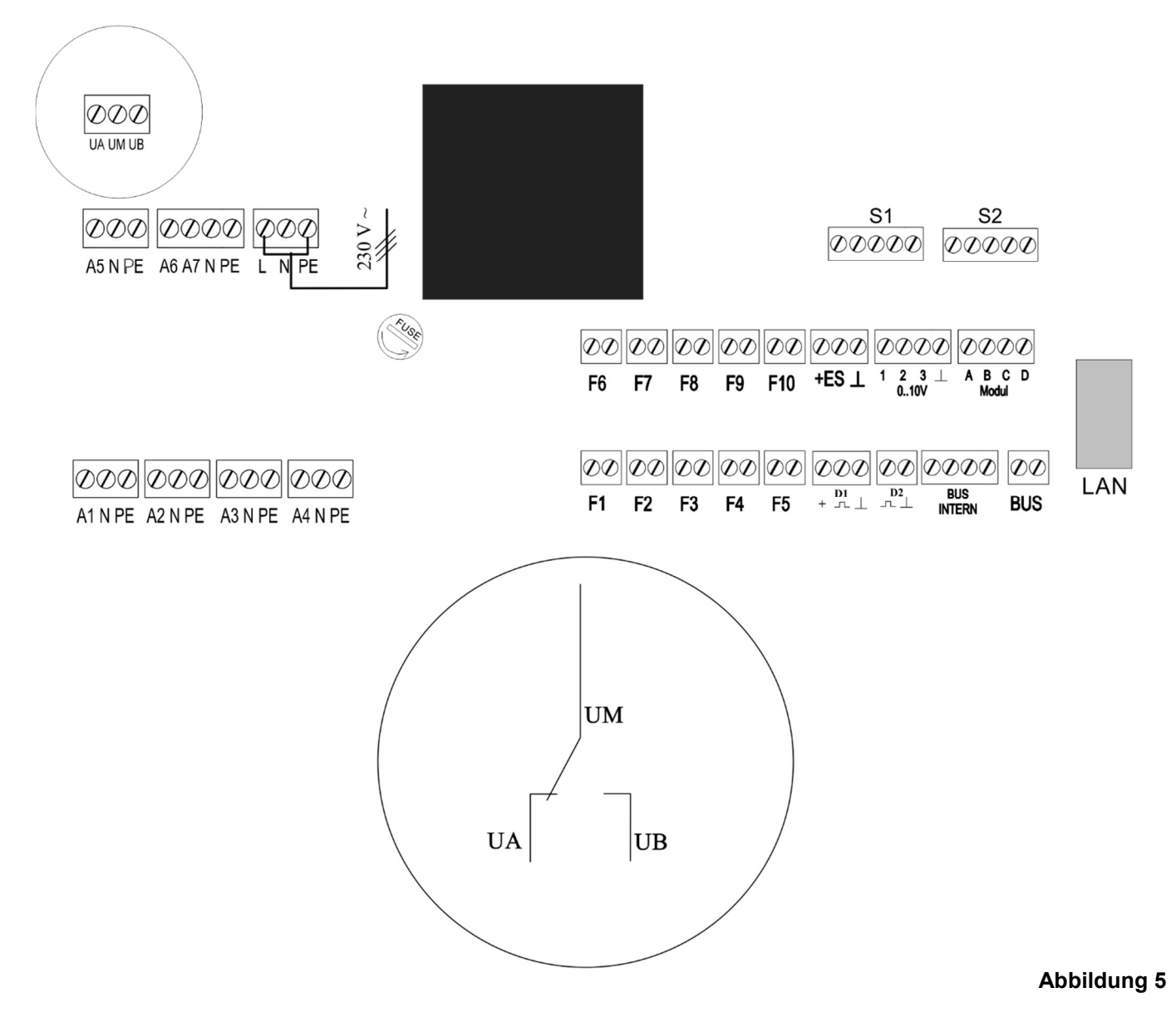

#### Beschreibung Sammelstörmeldung:

Die Sammelstörmeldung kann über den potentialfreien Ausgang an den Klemmen UM und UA spannungsfrei geöffnet (Öffner) oder an den Klemmen UM und UB spannungsfrei geschlossen (Schließer) angeschlossen werden. Für eine drahtbruchsichere Störmeldung (spannungslos geöffnet) muss diese auf UM und UA angeschlossen werden.

Der Ausgang kann mit max. 230V und 2A beschalten werden.

#### Einstellungen in der Handwerkerebene:

| Anlage<br>Konfigurieren ▼             |  |
|---------------------------------------|--|
| Störmeldung<br>p. freier Ausgang<br>✔ |  |

#### **FRIWASTA Manager**

#### **Bedienungs- und Montageanleitung**

### 5 Störmeldemodul (optional)

Störmeldemodul (optional Art.Nr. 180.0020.07) 000 UA UM UB B S2 S1 0000 DDD 230 V 00000 00000 A5 N PE A6 A7 N PE PE 0000 00 000 000 000 00 00 00 0000 F10 +ES 1 1 2 3 A B C D Modul F6 F7 F8 F9 00 0000 00 000 000 00 00 00 000 000 000 000 LAN • <u>D1</u> D2 + ⊥⊥ ⊥⊥ BUS INTERN F1 F2 F4 F5 BUS F3 A1 N PE A2 N PE A3 N PE A4 N PE B

Abbildung 6

#### Beschreibung Störmeldemodul:

Mittels des optional erhältlichen Störmeldemoduls lässt sich eine Sammelstörmeldung nachrüsten, wenn der potentialfreie Ausgang schon durch eine andere Funktion (Wahlfunktion A oder potentialfreier Ausgang) belegt ist.

#### Sammelstörmeldung:

Die Sammelstörmeldung wird über den potentialfreien Ausgang an den Klemmen A und B als Öffner geschalten.

Es dürfen maximal 40V und 140 mA über den Öffner geschalten werden.

#### Einstellungen in der Handwerkerebene:

| Anlage<br>konfigurieren |                                                                                                    |
|-------------------------|----------------------------------------------------------------------------------------------------|
| ▼                       |                                                                                                    |
| vorhanden               | Bei eingestecktem Störmeldemodul kann der Störmeldeausgang aktiviert oder deaktiviert werden. (ohne Modul |
| Störmeldeeingang        | keine Funktion)                                                                                           |

## 7 SD-Datenlogger

Der Datenlogger speichert alle Betriebsdaten des Reglers im CSV Format auf einer handelsüblichen SD-Karte ab. Diese Daten können mit einem Tabellenverarbeitungsprogramm geöffnet und bearbeitet werden. Das Speicherintervall kann auf 10, 30, 60, 150, 300 oder 600 Sekunden eingestellt werden.

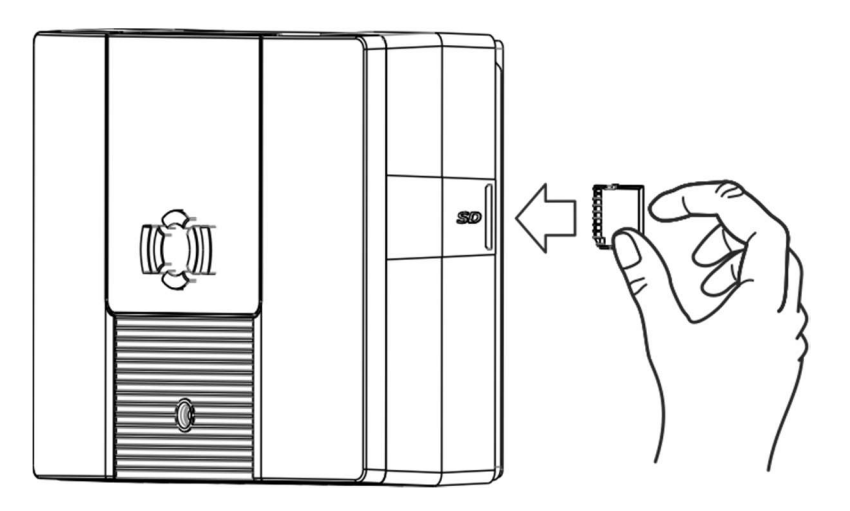

Um die SD-Karte in Ihren Regler einzusetzen, schieben Sie die SD-Karte wie abgebildet mit den Kontaktflächen nach vorne rechts in den Seiteneinschub des Reglers.

## Datenlogger aktivieren:

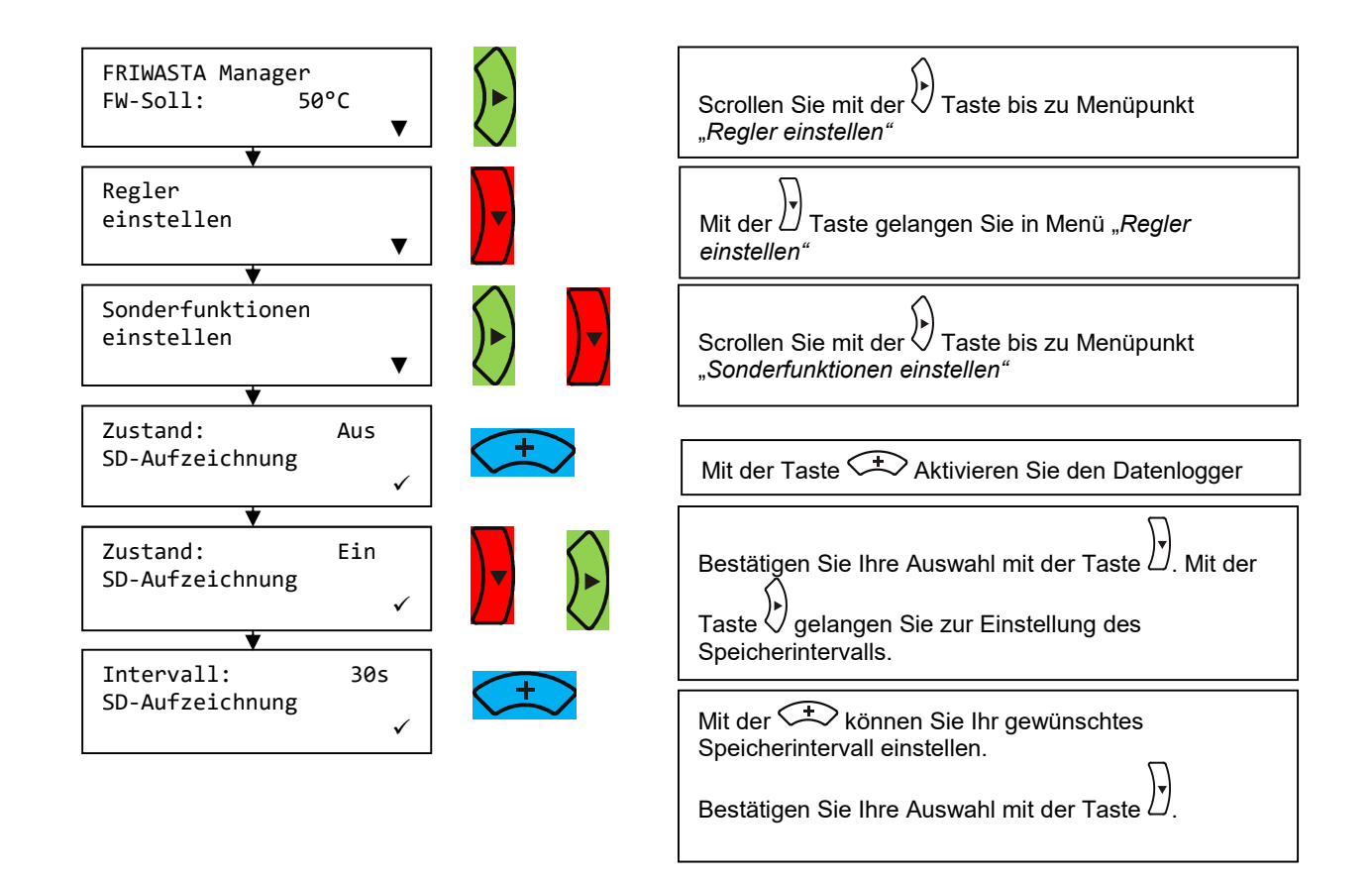

## 8 Fehlerursachen

#### Regler zeigt keine Funktion:

| Bedingung |                                                   | Mögliche Ursache                                 | Vorgehensweise                                                                   |
|-----------|---------------------------------------------------|--------------------------------------------------|----------------------------------------------------------------------------------|
| •         | Display zeigt nichts an<br>Displaybeleuchtung aus | Spannungsversorgung des     Reglers unterbrochen | <ul> <li>Netzzuleitung des Reglers<br/>prüfen</li> <li>Sicherung der</li> </ul>  |
|           |                                                   |                                                  | <ul><li>Spannungsversorgung prüfen</li><li>Sicherung am Regler prüfen.</li></ul> |

#### Kein warmes Trinkwasser:

| Bedingung                              |                      | Mögliche Ursache                                                                          | Vorgehensweise                                                                                                    |
|----------------------------------------|----------------------|-------------------------------------------------------------------------------------------|----------------------------------------------------------------------------------------------------|
| LED Wass                               | serentnahme leuchtet | <ul><li>Spannungsversorgung der<br/>Pumpe unterbrochen</li><li>Pumpe sitzt fest</li></ul> | <ul> <li>Netzzuleitung der Pumpe prüfen</li> <li>Sicherung am Regler prüfen.</li> <li>Pumpe gangbar machen evtl.<br/>austauschen</li> </ul> |
|                                        |                      | Luft im Heizungssystem                                                                    | <ul> <li>Heizungssystem entlüften</li> </ul>                                                                                                |
| <ul> <li>LED Wass<br/>nicht</li> </ul> | serentnahme leuchtet | <ul> <li>Durchflusssensor sitzt fest</li> </ul>                                           | <ul> <li>Durchflusssensor gangbar<br/>machen</li> <li>Durchflusssensor austauschen</li> </ul>                                               |

#### Temperaturschwankungen im Warmwasser:

| Bedingung |                             | Mögliche Ursache                                                   | Vorgehensweise                                                             |
|-----------|-----------------------------|--------------------------------------------------------------------|----------------------------------------------------------------------------|
| •         | LED Wasserentnahme leuchtet | Luft im Heizungssystem                                             | Heizungssystem entlüften                                                   |
|           |                             | <ul> <li>Rückschlagklappe in der<br/>Zirkulation defekt</li> </ul> | <ul> <li>Rückschlagklappe gangbar<br/>machen evtl. austauschen.</li> </ul> |

## 9 Technische Daten

#### Allgemein:

Abmessungen: ca. 235mm x 170mm x 75mm Gehäuse: Kunststoff, PC / ABS gemäß EN 60335-1 Normenzitierung ohne Gewähr Schutzart: IP20 nach DIN EN 60529 (VDE 0470) Normenzitierung ohne Gewähr Umgebungstemperatur: 0°C .... 40°C Leistungsaufnahme: max. 10W Versorgungsspannung: 230V +/- 10% , 50Hz

#### Ausgänge:

| Schaltausgänge: | A1 A7: | Halbleiterausgänge Triac 230 V, max. 2 A, max. 460 W, gemeinsam abgesichert mit Glassicherung 3,15 A träge, nur für geeignete Lasten |
|-----------------|--------|----------------------------------------------------------------------------------------------------|
| Umschalter:     | UM:    | potentialfreies Umschaltrelais, max. 240 V , max. 2A ,<br>nicht abgesichert                                                          |

#### Analogausgänge 1 ... 3:

a) 0V ... 10V, +/- 5%, minimaler Lastwiderstand 1 kOhm b) PWM, max. 1 kHz, minimaler Lastwiderstand 1 kOhm

#### Analogeingang ES:

0V ... 10V , Lastwiderstand 10 kOhm , Auflösung 10 Bit Versorgungsspannung: 18V ... 24V, max. 100 mA

#### Digitaleingänge D1, D2:

a) Potentialfreier Schließer b) Open Kollektor: low < 10V, high > 14V Versorgungsspannung: 18V ... 24V , max. 100mA

Modul A,B,C,D: Maximaler Strom: 140 mA Maximale Spannung: 40 V

Ethernetschnittstelle:10/100 BASE-TProtokollart:Modbus TCP (optional)

#### SD Karten Schnittstelle

#### Temperaturfühlereingänge:

10 x Widerstandstemperaturfühler Typ Pt1000, Klasse BAnzeigebereich:-40°C ... 350°CMessbereich:-20°C ... 150°CGenauigkeit im Messbereich:+/- 1°C